## II. HƯỚNG DẪN CÁC BƯỚC KHAI BÁO Y TẾ TOÀN DÂN QUA NCOVI:

Bước 1: Tải app NCOVI trên thiết bị dị động (qua CHPlay trên Android và Appstore trên iOS).

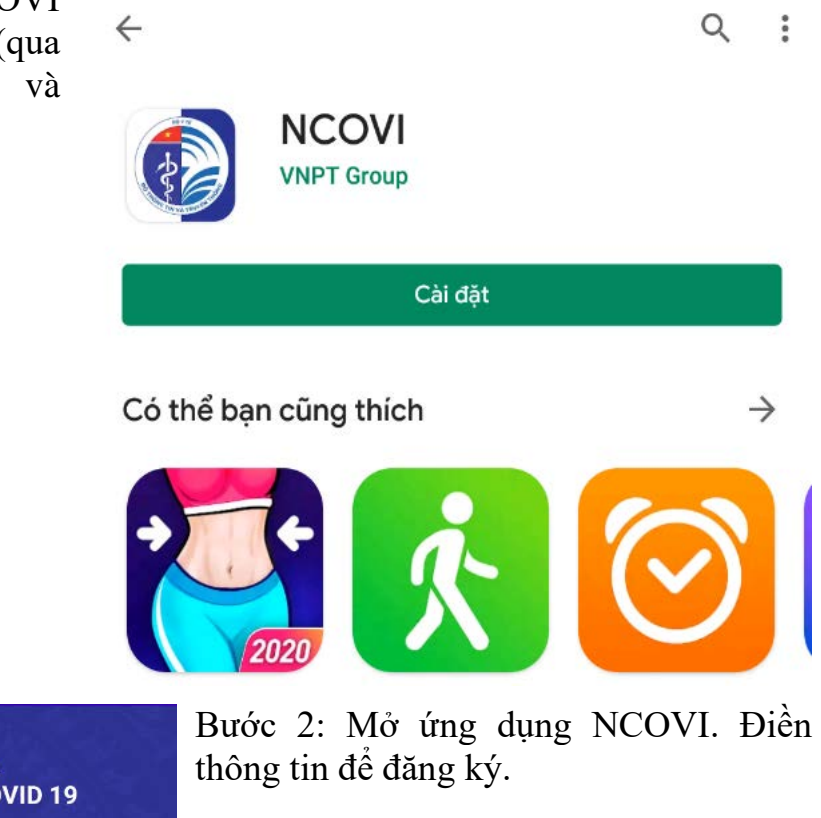

| BAN CHỈ ĐẠO QUỐC GIA<br>PHÒNG CHỐNG DỊCH BỆNH COVID 19 |  |
|--------------------------------------------------------|--|
| Họ và tên *                                            |  |
| Nhập họ và tên                                         |  |
| Ngày tháng năm sinh *                                  |  |
| Ngày/Tháng/Năm (VD:08/03/2020)                         |  |
| Giới tính *                                            |  |
| 🖲 Nam 🗌 Nữ                                             |  |
|                                                        |  |

Số CMT/CCCD/Hộ chiếu

Nhập số CMT/CCCD/Hộ chiếu

Chọn quốc tịch

Việt Nam

Địa chỉ hiện tại \*

| Số CMT/CCCD/Hộ chiếu<br>Nhập số CMT/CCCD/Hộ chiếu  | Bước 3: Tích dấu "Tôi cam kết các thông<br>tin khai báo là trung thực" và nhấn "Xác |  |
|----------------------------------------------------|-------------------------------------------------------------------------------------|--|
| Chọn quốc tịch                                     | thực OTP".                                                                          |  |
| Việt Nam                                           |                                                                                     |  |
| Địa chỉ hiện tại *                                 |                                                                                     |  |
| Tỉnh/Thành phố                                     |                                                                                     |  |
| Quận/Huyện                                         |                                                                                     |  |
| Phường/Xã                                          |                                                                                     |  |
| Số nhà, đường,                                     |                                                                                     |  |
| Số điện thoại *                                    |                                                                                     |  |
| Nhập số điện thoại                                 |                                                                                     |  |
| Tôi cam kết các thông tin khai báo là đúng sự thật |                                                                                     |  |
| ХА́С ТНỰ́С ОТР                                     |                                                                                     |  |
| Điều khoản sử dụng                                 | <                                                                                   |  |
|                                                    |                                                                                     |  |
| ước 4: Nhập mã OTP gồm 6 chữ số gửi                | về Xác thực mã OTP                                                                  |  |
| net of al dong qua tin nhân từ số điện thố         | Dal ut here is a                                                                    |  |

В thiết bị di động qua tin nhắn từ số điện thoại đăng ký.

Vui lòng nhập mã OTP

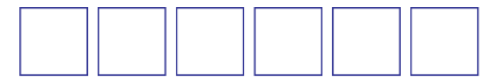

Bạn chưa nhận được mã? Gửi lại OTP (01:57)

XÁC NHẬN

Bước 5: Khai báo thông tin yếu tố nguy cơ (Có/không) và ấn "Khai báo".

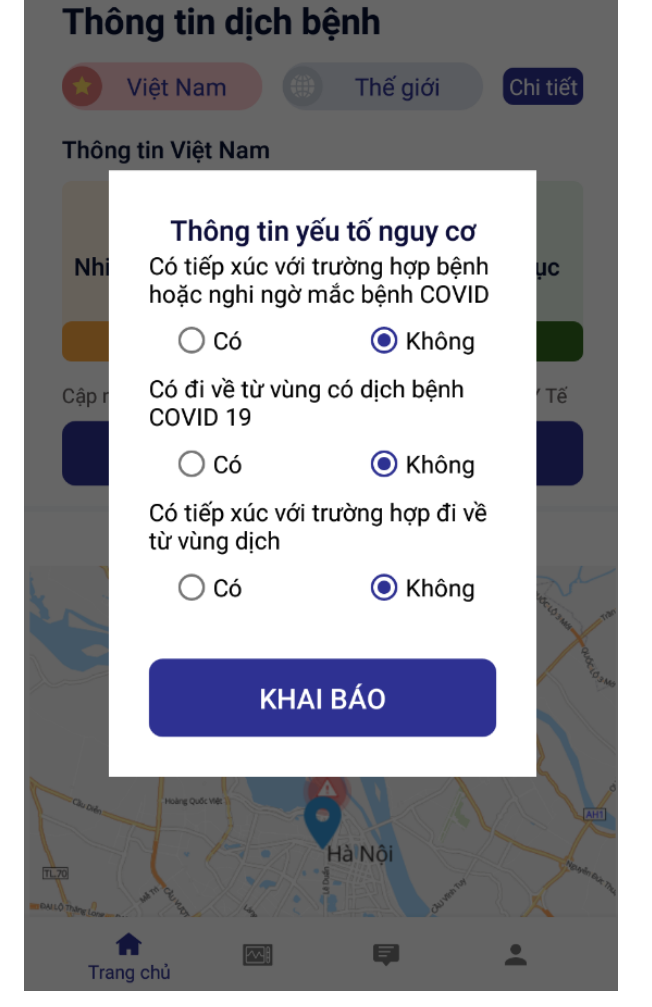

Bước 6: Nhấn "Khai báo y tế toàn dân" để cung cấp thông tin chi tiết.

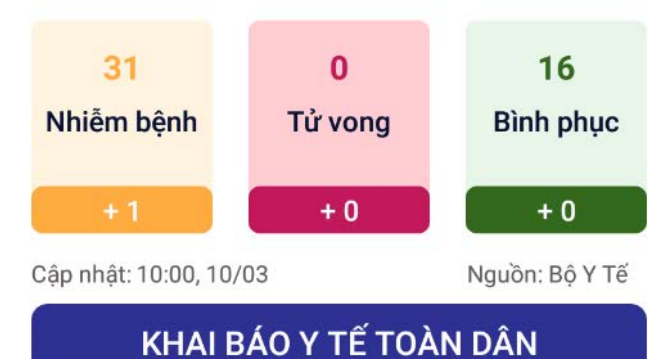

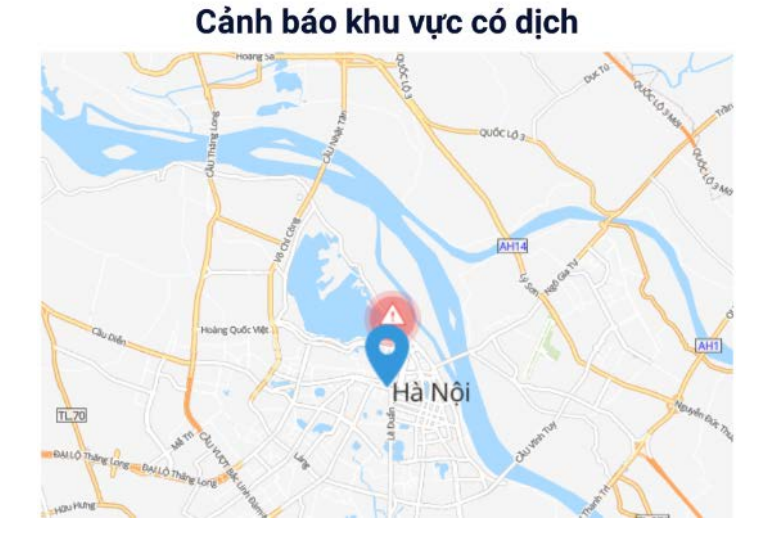

| < Thông tin khai bá   | o y tế toàn dân |
|-----------------------|-----------------|
| 1                     | 2               |
| Thông tin cá nhân     | Khảo sát bệnh   |
| Việt Nam              |                 |
| Địa chỉ tại Việt Nam* |                 |
| Hà Nội                |                 |
| 0.00                  |                 |
| centar                |                 |
| e antena a            |                 |
| Số điện thoại         |                 |
| Nhập số điện thoại    |                 |
| Email                 |                 |
| Nhập Email            |                 |
|                       |                 |
| TIẾP T                | Ū,              |

Bước 8: Điền thông tin khai báo y tế toàn dân.

# Bước 7: Điền thông tin cá nhân và nhấn "Tiếp tục".

### < Thông tin khai báo y tế toàn dân

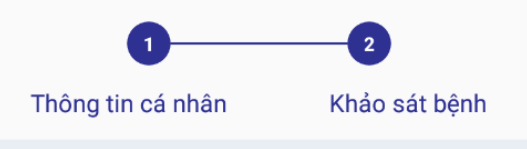

Trong 14 ngày, Anh/chị có đến Quốc gia/vùng lãnh thổ nào (có thể đi qua nhiều quốc gia):

Nhập thông tin

Trong vòng 14 ngày , Anh/chị có thấy xuất hiện dấu hiệu nào sau đây không?

| Sốt     | Viêm phổi |  |
|---------|-----------|--|
| Но      | Đau họng  |  |
| Khó thở | Mệt mỏi   |  |

#### Trong vòng 14 ngày , Anh/chị có tiếp xúc với:

| Người bệnh, nghi ngờ mắc bệnh COVID -<br>19       |  |
|---------------------------------------------------|--|
| Người từ nước có bệnh COVID - 19                  |  |
| Người có biểu hiện (sốt, ho , khó thở, viêm phổi) |  |

#### < Thông tin khai báo y tế toàn dân

| 1                           | 2             |
|-----------------------------|---------------|
| Thông tin cá nhân           | Khảo sát bệnh |
| Bệnh gan mãn tính           |               |
| Bệnh máu mãn tính           |               |
| Bệnh phổi mãn tính          |               |
| Bệnh thận mãn tính          |               |
| Bệnh tim mạch               |               |
| Huyết áp cao                |               |
| HIV hoặc suy giảm miễn dị   | ch 🗌          |
| Người nhận ghép tạng, tủy x | xương 🗌       |
| Tiểu đường                  |               |
| Ung thư                     |               |
| Có thai                     |               |

Tôi cam kết các thông tin khai báo là đúng sự thật

GỬI THÔNG TIN KHAI BÁO

Bước 10: Hệ thống thông báo "Gửi thông tin khai báo thành công".

Bước 9: Tích dấu "Tôi cam kết các thông tin khai báo là đúng sự thật" và nhấn "Gửi thông tin khai báo".

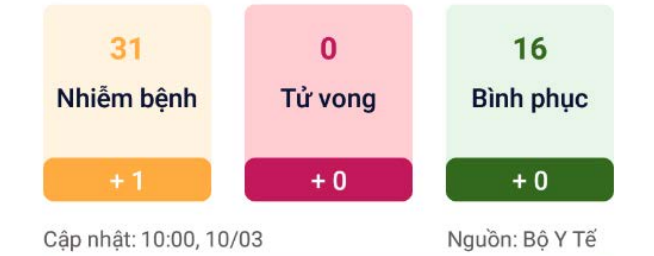

KHAI BÁO Y TẾ TOÀN DÂN

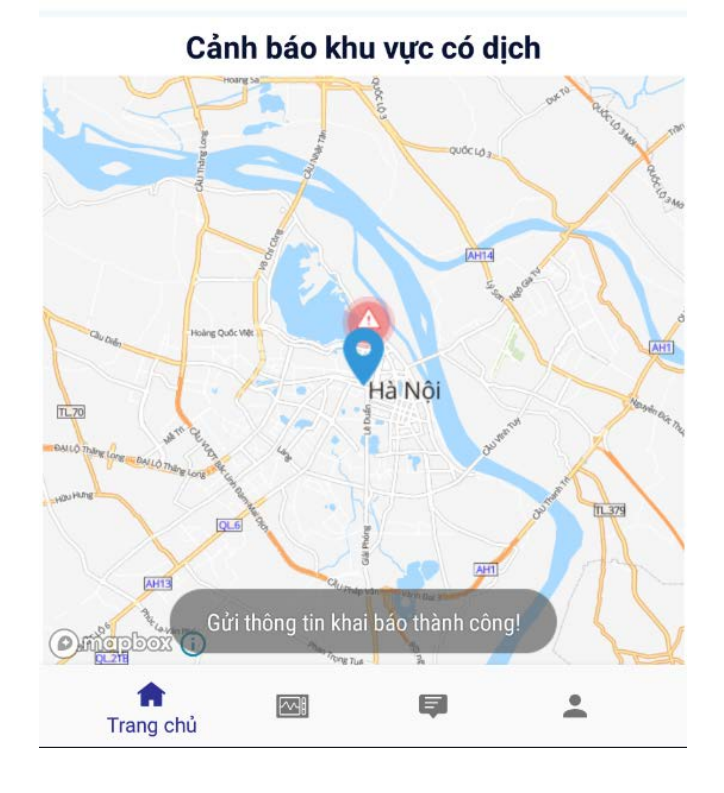

Ngoài ra, người dùng app có thể gửi thông tin theo dõi sức khỏe.

#### Theo dõi sức khỏe

Chon thông tin sức khỏe hiện tại của ban

🗌 Sốt

🗌 Но

🗌 Khó thở

🗌 Các dấu hiệu khác (Đau người, mệt mỏi)

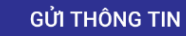

#### Lịch sử theo dõi sức khỏe

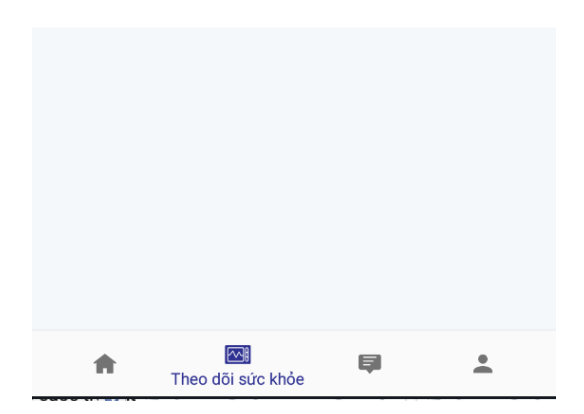

Người dùng cũng có thể phản ánh thông

tin về các trường hợp nghi ngờ mắc bệnh và đi từ vùng dịch cũng như tiếp xúc với

người nghi ngờ mắc bệnh và đi từ vùng

#### Phản ánh thông tin

Vui lòng nhập thông tin hoặc gọi đường dây nóng

19009095

#### Chọn các trường hợp phản ánh

🗌 Có trường hợp nghi ngờ mắc bệnh

🗌 Có trường hợp đi từ vùng dịch

Có trường hợp tiếp xúc với các trường hợp nghi ngờ mắc bệnh hoặc đi về từ vùng dịch

| Nội dung | phản | ánh | khác |
|----------|------|-----|------|
|----------|------|-----|------|

Nhập nội dung

Thời gian phát hiện \*

DD/MM/YYYY

dich.

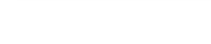

Địa điểm xảy ra \*

Tỉnh/Thành phố

Auân/Lluvân

A

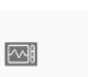

Phản ánh thông tin